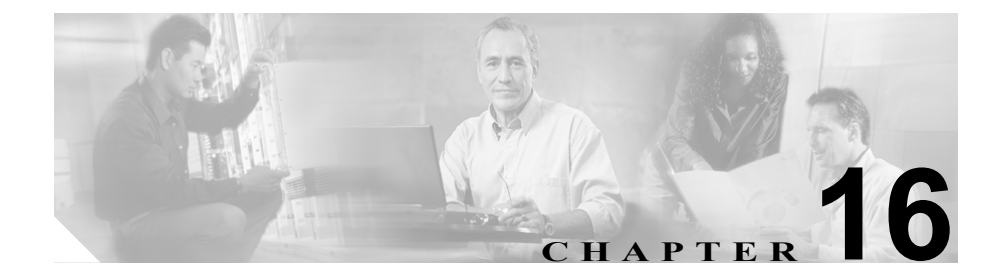

# CAR システムの設定

CAR でレポートの生成を開始する前に、システムを設定してください。多くの 場合、CAR ではデフォルト値が用意されています。CAR のカスタマイズの詳細 については、この章のトピックをお読みください。

この章の構成は、次のとおりです。

- システム パラメータの設定 (P.16-2)
- システム スケジューラの設定(P.16-13)
- CAR Scheduler の開始または停止(P.16-26)
- システム データベースの設定(P.16-27)
- システム ログ画面 (P.16-37)
- ログレポートの概要 (P.16-41)

# システム パラメータの設定

デフォルト値を使用しない場合は、レポートの生成前に、いくつかのシステム パラメータをカスタマイズしておく必要があります。ここでは、システム パラ メータについて説明します。カスタマイズをお勧めしますが、すべてのシステム パラメータにデフォルト値が用意されているので、必須ではありません。

どのユーザでも CAR 管理者になることができます。ただし、CAR 管理者として 指定された各ユーザを、Grant/Revoke CAR Admin Rights ウィンドウで指定する必 要があります。CAR 管理者として指定されたユーザには、CAR システムに対す る完全な制御権が与えられます。管理者は、システムとレポートに関連したすべ てのパラメータを変更できます。

CAR には、少なくとも一人の管理者が必要です。

#### 関連項目

- 管理者権限の付与 (P.16-2)
- 管理者権限の取り消し(P.16-3)

### 管理者権限の付与

ここでは、1人または複数のユーザに CAR 管理者権限を付与する方法を説明します。

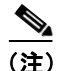

ユーザに管理特権を付与するには、まず、初期のユーザ名とパスワードとして admin を使用して CAR にログインする必要があります。このユーザ名とパス ワードを使用して CAR にログインし、ユーザに初めて CAR 管理者権限を付与し ます。このユーザ ID とパスワードは、システムに CAR 管理者が設定されていな い場合に限り有効です。1 人または複数のユーザに管理者権限が付与されると、 この初期ログオン (admin、admin) は使用不可になります。その時点で、CAR 管理者 (admin、admin を使用して最初に CAR 管理者権限を付与されたユーザ) だけが、他のユーザに管理者権限を付与できるようになります。

#### 手順

**ステップ1** CAR ウィンドウから、System > System Parameters > Admin Rights の順に選択します。

Grant/Revoke CAR Admin Rights ウィンドウが表示されます。

**ステップ2** User ID フィールドに、CAR 管理者として追加する個人のユーザ ID を入力します。

有効なユーザ ID が分からない場合は、Search User(s) リンクをクリックします。 ユーザの検索方法については、P.18-26 の「ユーザの検索」を参照してください。

**ステップ3** Add ボタンをクリックします。

Cisco CallManager は、User ID フィールドで指定されたユーザを、CAR 管理者の リストにコピーします。

**ステップ4** Update ボタンをクリックして、リストされたユーザを CAR 管理者として指定し ます。ただちに変更が有効になります。

#### 関連項目

• 管理者権限の取り消し(P.16-3)

### 管理者権限の取り消し

ここでは、1 人または複数のユーザの CAR 管理者権限を取り消す方法を説明し ます。

#### 手順

ステップ1 System > System Parameters > Admin Rights の順に選択します。

Grant/Revoke CAR Admin Rights ウィンドウが表示されます。

- **ステップ2** CAR Administrators リスト ボックスで、CAR 管理者から削除する個人のユーザ ID を選択します。
- **ステップ3** 選択されたユーザを削除するには、**Remove** ボタンをクリックします。CAR Administrators リスト ボックスに指定されたすべてのユーザを削除するには、 **Remove All** ボタンをクリックします。

このとき、CAR Administrators リストボックスに表示されているユーザには、引き続き CAR 管理者権限が与えられます。

**ステップ4** Update ボタンをクリックして、そのユーザを削除します。

削除した CAR 管理者には、管理者アクセス権がなくなります。ただちに変更が 有効になります。

#### 関連項目

• 管理者権限の付与 (P.16-2)

### メール サーバ パラメータの設定

電子メール アラートとレポートを電子メールで送信するには、メール サーバ設 定情報を指定する必要があります。CAR は、この設定情報を使用して、電子メー ルサーバに正常に接続できます。

ここでは、電子メール サーバ情報の指定方法を説明します。

#### 手順

**ステップ1** System > System Parameters > Mail Parameters の順に選択します。

Mail Parameters ウィンドウが表示されます。

- **ステップ2** Mail ID フィールドに、電子メールの送信時に From フィールドで使用される電子 メール ID を入力します。
  - Cisco CallManager Serviceability アドミニストレーション ガイド

**ステップ3** Password フィールドに、電子メール システムを実行するサーバへのアクセスに 使用されるパスワードを入力します。

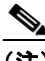

- (注) CAR は、ユーザ ID とパスワードを認証しません。メール サーバ上での 認証を使用不可にするか、有効なユーザ ID とパスワードを入力する必要 があります。
- **ステップ4** 確認のために、Confirm Password フィールドに、ステップ3 で入力したものと同 じパスワードを入力します。
- **ステップ5** Mail Domain フィールドに、電子メール システムを実行するサーバのドメイン名 を入力します。
- **ステップ6** Main Server Name フィールドに、電子メール システムを実行するサーバの名前ま たは IP アドレスを入力します。
- **ステップ7** Update ボタンをクリックして、変更を加えます。

- CAR データベース アラートの設定(P.16-27)
- CDR データベース アラートの設定 (P.16-30)
- 自動レポート生成 / アラートの設定 (P.17-13)

## ダイヤル プランの設定

CAR のデフォルト ダイヤル プランでは、North American numbering plan (NANP) が指定されます。レポート内のコール分類が正しくなるように、ダイヤル プランが正常に設定されていることを確認してください。

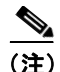

Cisco CallManager Administration で指定されているデフォルトの NANP を変更し た場合、または NANP の適用地域以外の場合は、ご使用の Cisco CallManager ダ イヤル プランに応じてダイヤル プランを設定してください。ダイヤル プランを 設定するには、少なくとも 1 つの条件を指定する必要があります。ダイヤル プ ランについては、『Cisco CallManager アドミニストレーション ガイド』および 『Cisco CallManager システム ガイド』を参照してください。

ダイヤル プランを設定するには、発信コール分類のパラメータを指定します。 コールの分類には、international、local、long distance、on net、および others があ ります。たとえば、地域の市内電話が 6 桁である場合、ダイヤル プランに次の ように行を指定します。

| Condition | No of Digits | Pattern | Call Type |
|-----------|--------------|---------|-----------|
| =         | 6            | !       | Local     |

ここでは、CAR ダイヤル プラン設定を更新する方法を説明します。

#### 手順

ステップ1 System > System Parameters > Dial Plan Configuration の順に選択します。

Dial Plan Configuration ウィンドウが表示されます。

**ステップ2** Toll Free Numbers フィールドに、ダイヤルプラン内にある、無料で発信できる番号を入力します。

**ステップ3** 次のフィールドを使用して、表内の値を更新します。

- Condition:ルールの条件を選択する。ここで、>は No of Digits フィールドで指定された値より大きいことを表し、<はその値より小さいことを表し、そして=はその値と等しいことを表します。</li>
- No Of Digits: このルールが適用される電話番号の桁数を選択する。桁数が ルールに影響を与えない場合は、NAを指定してください。
- Pattern:コールの分類に使用されるパターンを入力する。次のとおりです。
  - G:コールはルールで指定されたとおりに分類される(Gは、P.16-10の 「ゲートウェイの設定」で指定されたゲートウェイの市外局番を表すワ イルドカードです)。
  - T: CAR で設定されたフリーダイヤル番号を検索する。
  - !: 複数の桁を表す(2桁以上の任意の数字。たとえば、1234や5551234)。
  - X:1桁の数字を表す(たとえば、0、1、または9)。
- Call Type:条件が満たされた場合にコールタイプを選択する。
- ステップ4 続けて他の行を追加するには、行を追加する位置の下にある行のチェックボック スをオンにし、Add Rows リンクをクリックします。選択した行の上に行が追加 されます。行を削除するには、削除する行のチェックボックスをオンにし、Delete Rows リンクをクリックします。

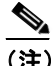

- 注) CAR は、CDR に格納されているダイヤル番号に基づいてコールを分類 します。ダイヤルされた番号が、CDR に記載されている番号と異なる (番号変換のために)場合は、CDR での番号の表示方法に基づいて CAR のダイヤル プランを設定する必要があります。
- **ステップ5** Update ボタンをクリックして、変更を加えます。

#### 関連項目

• CAR ダイヤル プランのデフォルト値の復元 (P.16-8)

### CAR ダイヤル プランのデフォルト値の復元

CAR でデフォルトのダイヤル プランを変更した場合、North American numbering plan (NANP) に基づくデフォルト値を復元できます。

表 16-1 は、デフォルトの NANP 値を示しています。

表 16-1 CAR ダイヤル プランのデフォルト値

Condition No of Digits Dattorn Call Type

| e en antien | ite ei Digite |      | can ijpo      |
|-------------|---------------|------|---------------|
| =           | 5             | !    | OnNet         |
| =           | 7             | !    | Local         |
| =           | 10            | T!   | Others        |
| =           | 10            | G!   | Local         |
| =           | 10            | !    | Long Distance |
| =           | 11            | T!   | Others        |
| =           | 11            | XG!  | Local         |
| =           | 11            | !    | Long Distance |
| >           | 3             | 011! | International |

次に、表のデフォルト値について説明します(表 16-1 を参照)。

1行目:ダイヤルした桁数が5であり、パターンが!(2桁以上。この場合、5桁) である場合、コールは on net に分類されます。

2行目:ダイヤルした桁数が7であり、パターンが!(2桁以上。この場合、7桁) である場合、コールは Local に分類されます。

3 行目:ダイヤルした桁数が 10 であり、パターンが T!(2 桁以上。この場合、フ リーダイヤル番号コードで始まる10桁の番号)である場合、コールはOthersに 分類されます。

4 行目:ダイヤルした桁数が 10 であり、パターンが G! (2 桁以上。この場合、 ゲートウェイ コードで始まる 10 桁の番号) である場合、コールは Local に分類 されます。

5行目:ダイヤルした桁数が10であり、パターンが!(2桁以上。この場合、10 桁の番号)である場合、コールは Long Distance に分類されます。

6行目:ダイヤルした桁数が11であり、パターンがT!(2桁以上。この場合、フ リーダイヤル番号コードで始まる11桁の番号)である場合、コールはOthers に 分類されます。

7 行目:ダイヤルした桁数が 11 であり、パターンが XG!(2 桁以上。この場合、 1 桁目の任意の数字の後にゲートウェイ コードが続いた数値で始まる 11 桁の番 号)である場合、コールは Local に分類されます。

8 行目:ダイヤルした桁数が 11 であり、パターンが!(2 桁以上。この場合、11 桁の番号)である場合、コールは Long Distance に分類されます。

9 行目:ダイヤルした桁数が3より大きく、011 で始まる場合、コールは International に分類されます。

どの条件にも一致しない場合、コールは Others に分類されます。

ここでは、CAR で NANP ダイヤル プラン値を復元する方法を説明します。

#### 手順

ステップ1 System > System Parameters > Dial Plan Configuration の順に選択します。

Dial Plan Configuration ウィンドウが表示されます。

ステップ2 Restore Defaults ボタンをクリックします。

復元は深夜0時に有効になります。変更をただちに有効にするには、Cisco CAR Scheduler サービスを再起動します。

- ダイヤル プランの設定 (P.16-6)
- CAR Scheduler の開始または停止(P.16-26)

### ゲートウェイの設定

CAR ゲートウェイ レポートを使用する前に、CAR でゲートウェイを設定します。

ント 既存の Cisco CallManager システム ゲートウェイの場合、CAR でゲートウェイを 設定してください。また、Cisco CallManager Administration にゲートウェイを追 加する場合も、新しいゲートウェイを CAR で設定してください。ゲートウェイ が Cisco CallManager システムから削除されると、それらのゲートウェイ(およ び指定したすべての設定値)は CAR から自動的に削除されます。

CAR は、市外局番情報を使用して、コールが local か long distance かを判別しま す。CAR が Utilization レポートを生成できるようにするには、ゲートウェイごと に Number of Ports 情報を指定する必要があります。

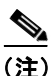

「G」は、ダイヤル プラン設定で使用されるゲートウェイの市外局番を表すワイ ルドカードです。

ここでは、CAR でゲートウェイを設定する方法を説明します。

手順

ステップ1 System > System Parameters > Gateway Configuration の順に選択します。

Gateway Configuration ウィンドウが表示されます。

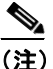

Cisco CallManager Administration でゲートウェイをまだ設定していない 場合は、システムのゲートウェイが設定されていないことを示すメッ セージが表示されます。

- **ステップ2** Area Code フィールドに、設定しようとする市外局番を各ゲートウェイに対して 入力します。
- **ステップ3** すべてのゲートウェイに対して市外局番を更新するには、Area Code フィールド に市外局番を入力し、Set Area Code ボタンをクリックします。
- **ステップ4** Max No of Ports フィールドに、設定しようとするポート数を各ゲートウェイに対して入力します。 Max No of Ports の範囲は 1 ~ 1000 です。

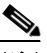

- (注) CAR は、ゲートウェイが Cisco CallManager Administration で追加された ときにそのゲートウェイに指定された値を使用します。したがって、ゲー トウェイが Cisco CallManager Administration で追加されたときに指定さ れた詳細情報によっては、一部のゲートウェイで、すでに市外局番が設 定されていたり、最大ポート数がゼロになっています。CAR は、最大 ポート数の値として0を受け入れません。値0が指定されているすべて のゲートウェイに対して、最大ポート数を変更するように求められる場 合があります。
- **ステップ5** Update ボタンをクリックして、変更を加えます。

設定されているゲートウェイの一部または全部について、CAR でレポートを実 行できます。

- ゲートウェイ別の QoS の設定(P.19-9)
- ゲートウェイ詳細レポートの設定(P.20-2)
- ゲートウェイ要約レポートの設定(P.20-6)
- ゲートウェイ使用率レポートの設定(P.20-8)

### システム プリファレンスの設定

CAR には、デフォルトのシステム プリファレンスが用意されていますが、シス テム パラメータに値を指定すると、システムをカスタマイズすることができま す。また、同時に複数のシステム パラメータを変更することもできます。

ここでは、システムパラメータに値を指定する方法を説明します。

#### 手順

**ステップ1** System > System Parameters > System Preferences の順に選択します。

System Preferences ウィンドウが表示されます。Parameter Name リストに、使用可能なシステム パラメータのリストが表示されます。

**ステップ2** 表 16-2 の説明に従って、Parameter Value フィールドに、使用するパラメータの 値を入力します。

#### 表 16-2 システム プリファレンスのパラメータ

| パラメータ            | 説明                              |
|------------------|---------------------------------|
| ERRORLOGFILESIZE | 1~9999の範囲で、エラーログファイルの最大サイズ      |
|                  | (KB 単位)を入力します。デフォルトは 100 KB です。 |
|                  | ファイルの大きさが指定された最大サイズを超える         |
|                  | と、電子メールのアラートが管理者に送信されます。 エ      |
|                  | ラー ログインが続行する場合、ファイルのサイズは増       |
|                  | え続け、管理者には、ファイルが指定サイズを超えた        |
|                  | ことを知らせるアラートが毎日電子メールで届きま         |
|                  | す。                              |
| SESSIONTIMEOUT   | ユーザが CAR からログアウトする前にアクティビティ     |
|                  | がない状態で経過する時間(秒数)を、60~86400(1    |
|                  | 分~24時間)の範囲で入力します。デフォルトは1800     |
|                  | 秒 (30分)です。                      |
| COMPANY_NAME     | レポート内のヘッダー情報として使用される会社名を        |
|                  | 入力します。                          |

Cisco CallManager Serviceability アドミニストレーション ガイド

ステップ3 Update ボタンをクリックします。

# システム スケジューラの設定

CAR System Scheduler は、次の機能を備えています。

- 毎日の CDR スケジュールをロードする
- 毎日の CDR スケジュールを使用不可にする
- 日次レポートをスケジュールする
- 週次レポートをスケジュールする
- 月次レポートをスケジュールする

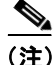

CDR データをロードすると、Cisco CallManager サーバのパフォーマンスが低下 する場合があります。デフォルトのロード時間を使用するか、または Cisco CallManager のパフォーマンスに一番影響が少ない時間にロードをスケジュール するようにお勧めします。

### CDR ロード スケジュールの設定

デフォルトでは、CDR データは深夜0時から午前5時まで毎日ロードされます。 ここでは、ロードスケジュールをカスタマイズする方法、ロードスケジュール をカスタマイズした場合にデフォルトのロードスケジュールを復元する方法、 および CDR ロードを使用不可にする方法を説明します。

CDR ロードが通常行われるのと同じオフピーク時間に、システムをインストー ルまたはアップグレードする場合は、CDR ロードを使用不可にしてください。 CDR をロードすると、Cisco CallManager リソースでリソースの排出が起きるの で、他のオペレーションが完了するまで CDR ロードを中断できます。もちろん、 CDR ロードが使用不可であるときは、CDR データは更新されません。必ず、で きるだけ早く CDR ロードを再び使用可能にしてください。CAR ツールは、Cisco CallManager での CDR の生成には影響を与えません。

#### 手順

ステップ1 System > Scheduler > CDR Load の順に選択します。

CDR Load ウィンドウが表示されます。

ステップ2 Load CDR & CMR 領域で、表 16-3 の説明に従って、フィールドを入力します。

表 16-3 Load CDR & CMR の値

| フィールド            | 值                                        |
|------------------|------------------------------------------|
| Time             | CAR が Cisco CallManager CDR データベースから CDR |
|                  | データのロードを開始する時間と分を選択します。                  |
| Loading Interval | レコードがロードされる間隔を選択します。この間隔の                |
|                  | 範囲は、15分ごとから24時間ごとです。                     |
| Duration         | CDR データをロードできる分数を入力します。CDR デー            |
|                  | タベースのサイズによっては、CDR のロード時に CAR             |
|                  | のパフォーマンスが低下する場合があります。ロードの                |
|                  | 時間を制限できますが、制限すると、設定された時間で                |
|                  | CDR データの一部だけがロードされる可能性がありま               |
|                  | す。指定するロード時間と間隔とを調整してください。                |
|                  | たとえば、15 分ごとに CDR データをロードする場合、            |
|                  | ロードの持続時間が15分を超えることはできません。                |

**ステップ3** Uninhibited Loading of CDR 領域で、表 16-4 の説明に従って、フィールドを入力 します。

| 表 | 16-4 | Uninhibited I | Loading | of CDR | の値 |
|---|------|---------------|---------|--------|----|
|   |      |               |         |        |    |

| フィールド | 值                             |
|-------|-------------------------------|
| From  | CDR データの連続ロードが開始する時間と分を選択します。 |
| То    | CDR データの連続ロードが終了する時間と分を選択します。 |

無制約ロードにより、CDR データが連続してロードされる時間を設定できます。 指定された期間に CDR データを自動的にロードするのではなく、load CDR and CMR 領域での設定値によりその期間にロードが開始する場合だけ、指定された 期間に CDR データを制約なしにロードします。したがって、無制約ロード間隔 でロードが開始する場合、無制約ロード間隔の終わりに、load CDR and CMR 領 域で設定された duration フィールドの値を加えた時間までロードが続行します。

無制約ロードは、スケジュールされたロードに対して設定された値よりも優先さ れます。CDR データの無制約ロードを実行しない場合は、From 値と To 値を 00:00 に設定してください。

ステップ4 Update ボタンをクリックします。

CAR は、指定された時刻、間隔、および持続時間に基づいて CDR データをロードします。変更内容は深夜0時に有効になります。いったん CAR Scheduler サービスを停止した後、再起動すると、変更がただちに有効になるように強制できます。

#### 関連項目

- CAR Scheduler の開始または停止(P.16-26)
- CDR データのロードの無効化(P.16-16)
- CDR データのロードの有効化(P.16-17)
- デフォルトの CDR ロード スケジュールの復元 (P.16-15)

### デフォルトの CDR ロード スケジュールの復元

デフォルトでは、CDR データは深夜0時から午前5時まで毎日ロードされます。 ここでは、ロードスケジュールがカスタマイズされた場合に、デフォルトのロー ドスケジュールを復元する方法を説明します。

#### 手順

**ステップ1** System > Scheduler > CDR Load の順に選択します。

Daily CDR Load ウィンドウが表示されます。

ステップ2 Restore Defaults ボタンをクリックします。

CDR データは、深夜0時から午前5時まで毎日ロードされます。

変更内容は深夜0時に有効になります。いったんCAR Scheduler サービスを停止 した後、再起動すると、変更がただちに有効になるように強制できます。

#### 関連項目

- CDR ロードスケジュールの設定 (P.16-13)
- CAR Scheduler の開始または停止(P.16-26)

### CDR データのロードの無効化

デフォルトでは、CDR データは毎日深夜0時にロードされますが、CDR ロード を使用不可にすることができます。

ント CDR ロードが通常行われるのと同じオフピーク時間に、システムをインストールまたはアップグレードする場合は、CDR ロードを使用不可にしてください。 CDR をロードすると、Cisco CallManager リソースでリソースの排出が起きるので、他のオペレーションが完了するまで CDR ロードを中断できます。もちろん、 CDR ロードが使用不可であるときは、CDR データは更新されません。必ず、できるだけ早く CDR ロードを再び使用可能にしてください。CAR ツールは、Cisco CallManager での CDR の生成には影響を与えません。

ここでは、CDR データのロードを使用不可にする方法を説明します。

#### 手順

**ステップ1** System > Scheduler > CDR Load の順にクリックします。

Daily CDR Load ウィンドウが表示されます。

Cisco CallManager Serviceability アドミニストレーション ガイド

- **ステップ2** Disable Loader チェックボックスをオンにします。
- **ステップ3** Update ボタンをクリックします。

CDR ロードを使用可能にするまで、CDR データは CAR にロードされません。

変更内容は深夜0時に有効になります。いったんCAR Scheduler サービスを停止 した後、再起動すると、変更がただちに有効になるように強制できます。

#### 関連項目

- CDR ロード スケジュールの設定(P.16-13)
- デフォルトの CDR ロード スケジュールの復元 (P.16-15)
- CDR データのロードの有効化(P.16-17)
- CAR Scheduler の開始または停止(P.16-26)

### CDR データのロードの有効化

CDR が使用可能の場合、CDR データは毎日深夜 0 時にロードされます(デフォ ルト)。ここでは、CDR データのロードが以前に使用不可になっていた場合に、 CDR データのロードを使用可能にする方法を説明します。

#### 手順

**ステップ1** System > Scheduler > CDR Load の順に選択します。

Daily CDR Load ウィンドウが表示されます。

- **ステップ2** Disable Loader チェックボックスをオフにします。
- ステップ3 Update ボタンをクリックします。

変更内容は深夜0時に有効になります。いったんCAR Scheduler サービスを停止 した後、再起動すると、変更がただちに有効になるように強制できます。

#### 関連項目

- CDR ロードスケジュールの設定(P.16-13)
- デフォルトの CDR ロード スケジュールの復元 (P.16-15)
- CDR データのロードの無効化 (P.16-16)
- CAR Scheduler の開始または停止(P.16-26)

## 日次レポートのスケジュール

Daily Report Scheduler は、CAR 日次レポートの時間と存続期間をスケジュールします。

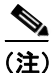

レポートの生成により、Cisco CallManager のパフォーマンスが低下する場合があ ります。パフォーマンスに与える影響が最も少ない時間帯に、レポートをスケ ジュールしてください。

#### 始める前に

Automatic Generation/Alert Option を使用して、生成されるレポートを指定してください。詳細については、P.17-13の「自動レポート生成 / アラートの設定」を参照してください。

ここでは、自動日次レポートの時間と存続時間をスケジュールする方法を説明し ます。

#### 手順

**ステップ1** System > Scheduler > Daily の順に選択します。

Daily Scheduler ウィンドウが表示されます。

ステップ2 Time フィールドで、日次レポートが生成される時間と分を選択します。24 時間時計は、時間を表します。ここで、0 は深夜0時に相当し、1~11は午前1時~11時を表し、12~23 は正午0時~午後11時を表します。

- **ステップ3** Life フィールドで、レポートの存続期間を 0 ~ 12 日の範囲から選択します。レ ポートの存続時間を 00 に設定すると、レポートは生成されません。
- **ステップ4** Update ボタンをクリックします。

Automatic Generation/Alert Option でレポート生成間隔が Daily として設定され、使用可能であるレポートは、指定された時刻に毎日自動的に生成され、指定された日数の経過後に削除されます。

変更内容は深夜0時に有効になります。いったんCAR Scheduler サービスを停止 した後、再起動すると、変更がただちに有効になるように強制できます。

#### 関連項目

- 週次レポートのスケジュール (P.16-19)
- 月次レポートのスケジュール (P.16-21)
- 自動レポート生成 / アラートの設定 (P.17-13)
- レポートの無効化 (P.16-24)
- デフォルトレポートスケジュールの復元 (P.16-23)
- CAR Scheduler の開始または停止(P.16-26)

### 週次レポートのスケジュール

Weekly Report Scheduler は、CAR 週次レポートの時間と存続期間をスケジュール します。

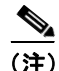

レポートの生成により、Cisco CallManager のパフォーマンスが低下する場合があ ります。パフォーマンスに与える影響が最も少ない時間帯に、レポートをスケ ジュールしてください。

#### 始める前に

Automatic Generation/Alert Option を使用して、生成するレポートを指定してくだ さい。詳細については、P.17-13の「自動レポート生成 / アラートの設定」を参 照してください。

ここでは、自動週次レポートの曜日、時間、および存続期間をスケジュールする 方法を説明します。

#### 手順

**ステップ1** System > Scheduler > Weekly の順に選択します。

Weekly Scheduler ウィンドウが表示されます。

- ステップ2 Day of Week フィールドで、レポートを生成する曜日を選択します。
- **ステップ3** Time フィールドで、週次レポートが生成される時間と分を選択します。24 時間 時計は、時間を表します。ここで、0 は深夜0 時に相当し、1 ~ 11 は午前1 時~ 11 時を表し、12 ~ 23 は正午0 時~午後11 時を表します。
- **ステップ4** Life フィールドで、レポートの存続期間を 00 ~ 12 週の範囲から選択します。00 を選択すると、レポートは生成されません。
- **ステップ5** Update ボタンをクリックします。

Automatic Generation/Alert Option でレポート生成間隔が Weekly として設定され、 使用可能であるレポートは、指定された時刻に毎週自動的に生成され、指定され た週数の経過後に削除されます。

変更内容は深夜0時に有効になります。いったんCAR Scheduler サービスを停止 した後、再起動すると、変更がただちに有効になるように強制できます。

#### 関連項目

• 日次レポートのスケジュール (P.16-18)

- 月次レポートのスケジュール (P.16-21)
- レポートの無効化 (P.16-24)
- 自動レポート生成 / アラートの設定 (P.17-13)
- CAR Scheduler の開始または停止(P.16-26)

### 月次レポートのスケジュール

Monthly Report Scheduler は、CAR 月次レポートの時間と存続期間をスケジュールします。

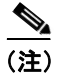

レポートの生成により、Cisco CallManager のパフォーマンスが低下する場合があ ります。パフォーマンスに与える影響が最も少ない時間帯に、レポートをスケ ジュールしてください。

#### 始める前に

Automatic Generation/Alert Option を使用して、生成するレポートを指定してくだ さい。詳細については、P.17-13の「自動レポート生成 / アラートの設定」を参 照してください。

ここでは、自動月次レポートの日付、時間、および存続期間をスケジュールする 方法を説明します。

#### 手順

**ステップ1** System > Scheduler > Monthlyの順に選択します。

Monthly Scheduler ウィンドウが表示されます。

**ステップ2** Monthly Bill Generation 領域の Day of Month フィールドで、レポートが生成され る日付を選択します。特定の月にない日付(たとえば、29、30、または 31)に この値を設定すると、レポートは、その月の最終日に生成されます。

- ステップ3 Monthly Bill Generation 領域の Time フィールドで、レポートが生成される時間と 分を選択します。24 時間時計は、時間を表します。ここで、0 は深夜 0 時に相当 し、1~11 は午前1時~11 時を表し、12~23 は正午0時~午後11 時を表します。
- **ステップ4** Monthly Bill Generation 領域の Life フィールドで、レポートの存続期間を 00 ~ 12 ヶ月の範囲の中から選択します。00 を選択すると、レポートは生成されません。
- **ステップ5** Other Monthly Reports 領域の Day of Month フィールドで、レポートが生成される 日付を選択します。特定の月にない日付(たとえば、29、30、または 31)にこ の値を設定すると、レポートは、その月の最終日に生成されます。
- **ステップ6** Other Monthly Reports 領域の Time フィールドで、レポートが生成される時間と 分を選択します。24 時間時計は、時間を表します。ここで、0 は深夜 0 時に相当 し、1~11 は午前1時~11 時を表し、12~23 は正午0時~午後11 時を表します。
- ステップ7 Other Monthly Reports 領域の Life フィールドで、レポートの存続期間を  $00 \sim 12 
  m s$ 月の範囲の中から選択します。 00 を選択すると、レポートは生成されません。
- **ステップ8** Update ボタンをクリックします。

Automatic Generation/Alert Option でレポート生成間隔が Monthly として設定され、使用可能であるレポートは、指定された時間に毎月自動的に生成され、指定された月数の経過後に削除されます。

変更内容は深夜0時に有効になります。いったんCAR Scheduler サービスを停止 した後、再起動すると、変更がただちに有効になるように強制できます。

- 日次レポートのスケジュール (P.16-18)
- 週次レポートのスケジュール (P.16-19)
- レポートの無効化 (P.16-24)
- 自動レポート生成 / アラートの設定 (P.17-13)
- CAR Scheduler の開始または停止(P.16-26)

### デフォルト レポート スケジュールの復元

ここでは、日次、週次、および月次レポートの自動生成用のデフォルトスケジュールを復元する方法を説明します。

#### 始める前に

Automatic Generation/Alert Option を使用して、生成するレポートを指定してくだ さい。詳細については、P.17-13の「自動レポート生成 / アラートの設定」を参 照してください。

#### 手順

**ステップ1** 日次レポートのデフォルト スケジュールを復元するには、System > Scheduler > Daily の順に選択します。

Daily Scheduler ウィンドウが表示されます。デフォルトの日次レポートは、午前 1時に実行され、2日後に削除されます。

- ステップ2 Restore Defaults ボタンをクリックします。
- ステップ3 週次レポートのデフォルト スケジュールを復元するには、System > Scheduler > Weekly の順に選択します。

Weekly Scheduler ウィンドウが表示されます。デフォルトの週次レポートは、毎週日曜日の午前4時に実行され、4週後に削除されます。

- ステップ4 Restore Defaults ボタンをクリックします。
- **ステップ5** 月次レポートのデフォルト スケジュールを復元するには、System > Scheduler > Monthly の順に選択します。

Monthly Scheduler ウィンドウが表示されます。デフォルトの月次課金情報レポートは、毎月1日の午前3時に実行され、2ヶ月後に削除されます。それ以外のデフォルトの月次レポートは、毎月1日の午前2時に実行され、2ヶ月後に削除されます。

#### ステップ6 Restore Defaults ボタンをクリックします。

変更内容は深夜0時に有効になります。いったんCAR Scheduler サービスを停止 した後、再起動すると、変更がただちに有効になるように強制できます。

#### 関連項目

- 日次レポートのスケジュール(P.16-18)
- 週次レポートのスケジュール (P.16-19)
- 月次レポートのスケジュール (P.16-21)
- レポートの無効化 (P.16-24)
- 自動レポート生成 / アラートの設定 (P.17-13)
- CAR Scheduler の開始または停止(P.16-26)

### レポートの無効化

ここでは、日次、週次、および月次レポートの自動生成を使用不可にする方法を 説明します。

#### 手順

**ステップ1** 日次レポートの生成を不可にするには、System > Scheduler > Daily の順に選択します。

Daily Scheduler ウィンドウが表示されます。

- **ステップ2** Life フィールドで、日数に 00 を選択します。
- ステップ3 Update ボタンをクリックします。
- **ステップ4** 週次レポートの生成を不可にするには、System > Scheduler > Weekly の順に選択 します。

Weekly Scheduler ウィンドウが表示されます。

#### Cisco CallManager Serviceability アドミニストレーション ガイド

- **ステップ5** Life フィールドで、週数に 00 を選択します。
- **ステップ6** Update ボタンをクリックします。
- **ステップ7** 月次レポートの生成を不可にするには、System > Scheduler > Monthly の順に選 択します。

Monthly Scheduler ウィンドウが表示されます。

- **ステップ8** Life フィールドで、月数に 00 を選択します。
- ステップ9 Update ボタンをクリックします。

Automatic Generation/Alert Option を使用して自動生成用のレポートが選択されていても、何も生成されません。

変更内容は深夜0時に有効になります。いったんCAR Scheduler サービスを停止 した後、再起動すると、変更がただちに有効になるように強制できます。

- 日次レポートのスケジュール (P.16-18)
- 週次レポートのスケジュール (P.16-19)
- 月次レポートのスケジュール (P.16-21)
- デフォルトレポートスケジュールの復元 (P.16-23)
- 自動レポート生成 / アラートの設定 (P.17-13)
- CAR Scheduler の開始または停止(P.16-26)

# CAR Scheduler の開始または停止

CAR Scheduler の開始または停止には、Control Center を使用します。スケジュー ラサービスを一度停止して再起動すると、CAR Scheduler により、変更内容がた だちに有効になります。

ここでは、CAR Schedulerの開始または停止方法を説明します。

#### 手順

**ステップ1** System > Control Center の順に選択します。

Control Center ウィンドウが表示され、サーバの名前または IP アドレス、サービ ス名、およびサービスの状況を示します。

**ステップ2** Start Service Control ボタンまたは Stop Service Control ボタンをクリックします。 サービスを停止すると、現在スケジュールされているすべてのジョブ(たとえ ば、レポートの自動生成、データベースの削除、CDR のロード、アラート通知) も終了します。

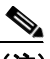

- (注) Service Status の下のグラフィックス上でマウスを移動すると、サービス が実行中かどうか判別できます。サービスが実行されている場合は、右 向きの矢印が表示されます。サービスが停止している場合は、四角形が 表示されます。
- **ステップ3** Close ボタンをクリックして、Control Center を終了し、CAR メイン ウィンドウ に戻ります。

#### 関連項目

システムスケジューラの設定(P.16-13)

# システム データベースの設定

CAR データベースのサイズまたは CDR データベースのサイズが最大レコード 数に対して一定の割合以上になるとユーザに通知するよう、CAR を設定できま す。ユーザは、メッセージと最大レコード数、アラートのパーセントを指定でき ます。ただし、CAR から、CDR データベースの最大レコード数を指定すること はできません。

システムデータベース情報の設定については、次の項を参照してください。

- CAR データベース アラートの設定(P.16-27)
- CDR データベース アラートの設定 (P.16-30)
- 自動データベース削除の設定(P.16-32)
- 自動データベース削除の無効化(P.16-33)
- 手動データベース削除の使用 (P.16-34)
- データベース削除のデフォルトの復元 (P.16-36)

### CAR データベース アラートの設定

ここでは、CAR データベース サイズのアラートを設定する方法を説明します。

#### 始める前に

この手順を実行する前に、P.17-13の「自動レポート生成 / アラートの設定」を 参照しておいてください。メールによるアラートは、デフォルトで使用可能に なっています。

#### 手順

ステップ1 System > Database > CAR Database Alert の順に選択します。

CAR Database Alert ウィンドウが表示されます。

**ステップ2** Max number of rows in Billing テーブルに値を入力します。この値を超えるレコー ドは、CAR によって削除されます。

- **ステップ3** Notify Users when number of rows reaches フィールドに、データが入力されると通知される行数のパーセントを入力します。デフォルトは 80% です。
- **ステップ4** CAR 管理者として指定されたすべてのユーザに電子メールのアラートが送信されるようにするには、Mail to Administrator チェックボックスをオンにします。

データが入る行数のパーセントに達すると、CARは、Toフィールドで指定されたユーザに電子メールを送信します。

**ステップ5** 管理者以外のユーザに電子メールのアラートを送信する場合は、ステップ6~ス テップ11を実行します。

To フィールドには、デフォルトで CAR Administrator が指定されています。CAR がデフォルトに設定されると、電子メールのアラートは、CAR 管理者として指定されたすべてのユーザに送信されます。

**ステップ6** CAR 管理者以外のユーザに電子メールを送信するには、To フィールドにそれら のユーザの電子メール ID を入力するか、To ボタンをクリックしてユーザを検索 します。

**To** ボタンをクリックすると、User Search ウィンドウが表示されます。

- **ステップ7** First Name ボックスおよび Last Name ボックスに、電子メールのアラートを送信 するユーザの姓または名前を入力します。
- ステップ8 Search ボタンをクリックします。

同じページに User Search Results が表示され、入力した検索基準と一致するすべてのユーザが一覧表示されます。

**ステップ9** 電子メールのアラートを送信するユーザの行で、Select ボタンをクリックします。

選択したユーザがフィールドに追加されます。

- **ステップ10** 同じ検索結果画面を使用して別のユーザを検索し、電子メールのアラートを送信 するユーザのリストに追加します。
- **ステップ11** すべてのユーザを追加し終えたら、User Search ウィンドウの Close ボタンをク リックします。

Search Users ウィンドウにリストされているユーザが、To フィールドにコピーさ れます。

- **ステップ12** 電子メールのアラートのコピーをユーザに送信するには、CC フィールドにそれ らのユーザの電子メール ID を入力するか、CC ボタンをクリックしてユーザを 検索します。
- ステップ13 ステップ7~ステップ11を繰り返して、CCフィールドにユーザを追加します。
- **ステップ14** Mail Subject フィールドで、デフォルトの Alert for CAR Database を受け入れるか、 独自の件名メッセージを入力します。
- **ステップ15** Mail Message フィールドで、デフォルトのテキストを受け入れるか、独自のメッ セージを入力します。デフォルトのメッセージは「Number of rows in Billing table in the CAR database has crossed the threshold limit.」です。
- **ステップ16** Update ボタンをクリックします。

データベースが指定されたサイズに達すると、Mail フィールドで指定された件 名メッセージとテキストを使用する電子メールのアラートが、To フィールドお よび Cc フィールドでリストされたユーザに送信されます。

- 通知限度の設定 (P.17-17)
- メール サーバ パラメータの設定(P.16-4)
- CDR データベース アラートの設定 (P.16-30)
- 自動レポート生成 / アラートの設定 (P.17-13)

### CDR データベース アラートの設定

ここでは、CDR データベース サイズのアラートを設定する方法を説明します。

#### 始める前に

この手順を実行する前に、P.17-13の「自動レポート生成 / アラートの設定」を 参照しておいてください。メールによるアラートは、デフォルトで使用可能に なっています。

#### 手順

**ステップ1** System > Database > CDR Database Alert の順に選択します。

CDR Database Alert ウィンドウが表示されます。

Max number of rows in CDR Table フィールドに、Cisco CallManager データベース からデータが自動的に読み込まれます。

- **ステップ2** Notify users when number of rows reaches フィールドに、データが入力されると通知される行数のパーセントを入力します。デフォルトは 80 パーセントです。
- **ステップ3** CAR 管理者として指定されたすべてのユーザに電子メールのアラートが送信さ れるようにするには、Mail to Administrator チェックボックスをオンにします。

データが入る行数のパーセントに達すると、Toフィールドで指定されたユーザ に電子メールが送信されます。

**ステップ4** 管理者以外のユーザに電子メールのアラートを送信する場合は、ステップ6~ス テップ10を実行します。

To フィールドには、デフォルトで CAR Administrator が指定されています。CAR がデフォルトに設定されると、電子メールのアラートは、CAR 管理者として指定されたすべてのユーザに送信されます。

**ステップ5** CAR 管理者以外のユーザに電子メールを送信するには、To フィールドにそれら のユーザの電子メール ID を入力するか、To ボタンをクリックしてユーザを検索 します。

**To** ボタンをクリックすると、User Search ウィンドウが表示されます。

- **ステップ6** First Name ボックスおよび Last Name ボックスに、電子メールのアラートが送信 される先のユーザの姓または名前を入力します。
- ステップ7 Search ボタンをクリックします。

同じページに User Search Results が表示され、入力した検索基準と一致するすべてのユーザが一覧表示されます。

**ステップ8** 電子メールのアラートが送信される先のユーザの行で、Select ボタンをクリックします。

選択したユーザがフィールドに追加されます。

- **ステップ9** 同じ検索結果画面を使用して別のユーザを検索し、電子メールのアラートを送信 するユーザのリストに追加します。
- **ステップ10** すべてのユーザを追加し終えたら、User Search ウィンドウの Close ボタンをク リックします。

Search Users ウィンドウにリストされているユーザが、To フィールドにコピーさ れます。

- **ステップ11** 電子メールのアラートのコピーをユーザに送信するには、CC フィールドにそれ らのユーザの電子メール ID を入力するか、CC ボタンをクリックしてユーザを 検索します。
- **ステップ12** ステップ7~ステップ10を繰り返して、CCフィールドにユーザを追加します。
- **ステップ13** Mail Subject フィールドで、デフォルトの Alert for CDR Database を受け入れるか、 独自の件名メッセージを入力します。

- **ステップ14** Mail Message フィールドで、デフォルトのテキストを受け入れるか、独自のメッ セージを入力します。デフォルトのメッセージは「Number of rows in CallDetailRecord table in the CDR database has crossed the threshold limit.」です。
- **ステップ15** Update ボタンをクリックします。

データベースが指定されたサイズに達すると、Mail フィールドで指定された件 名メッセージとテキストを使用する電子メールのアラートが、To フィールドお よび Cc フィールドでリストされたユーザに送信されます。

#### 関連項目

- メール サーバ パラメータの設定 (P.16-4)
- CAR データベース アラートの設定 (P.16-27)
- 自動レポート生成 / アラートの設定 (P.17-13)
- 通知限度の設定(P.17-17)

### 自動データベース削除の設定

ここでは、CDR データベースおよび CAR データベースの自動削除をスケジュー ルする方法を説明します。デフォルトでは、自動データベース削除は使用不可に なっています。

#### 手順

**ステップ1** System > Database > Configure Automatic Purge の順に選択します。

Configure Automatic Database Purge ウィンドウが表示されます。

**ステップ2** Automatic Database Purge 領域の Delete CDR Records older than フィールドに、デー タベースから削除する CDR レコードの経過日数を入力します。CAR は、指定さ れた日数を超えたレコードだけを削除します。

- **ステップ3** Automatic Database Purge 領域の Delete CAR Records older than フィールドに、デー タベースから削除する CAR レコードの経過日数を入力します。CAR は、指定さ れた日数を超えたレコードだけを削除します。
- ステップ4 Update ボタンをクリックします。

復元は深夜0時に有効になります。変更をただちに有効にするには、Cisco CAR Scheduler サービスを再起動します。

指定された値が保存されます。CAR Scheduler は、ここで設定されたレコードの 経過日数を毎日チェックし、指定された日数を超えたレコードを削除します。削 除は、日次レポートの生成時刻と同じ時刻に実行されます(P.16-18の「日次レ ポートのスケジュール」を参照)。

#### 関連項目

- 手動データベース削除の使用 (P.16-34)
- 自動データベース削除の無効化(P.16-33)
- データベース削除のデフォルトの復元 (P.16-36)
- CAR Scheduler の開始または停止(P.16-26)

### 自動データベース削除の無効化

ここでは、CAR データベースおよび CDR データベースの自動削除を使用不可に する方法を説明します。

#### 手順

**ステップ1** System > Database > Configure Automatic Purge の順に選択します。

Configure Automatic Database Purge ウィンドウが表示されます。

**ステップ2** 自動 CDR データベース削除を使用不可にするには、Disable CDR Purge チェック ボックスをオンにします。

- **ステップ3** 自動 CAR データベース削除を使用不可にするには、Disable CAR Purge チェック ボックスをオンにします。
- **ステップ4** Update ボタンをクリックします。

使用不可は深夜0時に有効になります。変更をただちに有効にするには、Cisco CAR Scheduler サービスを再起動します。

#### 関連項目

- 自動データベース削除の設定(P.16-32)
- 手動データベース削除の使用 (P.16-34)
- データベース削除のデフォルトの復元 (P.16-36)
- CAR Scheduler の開始または停止(P.16-26)

### 手動データベース削除の使用

ここでは、CAR データベースまたは CDR データベースを手動で削除する方法を 説明します。

#### 手順

**ステップ1** System > Database > Manual Purge の順に選択します。

Manual Database Purge ウィンドウが表示されます。

- **ステップ2** Select Database フィールドで、手動で削除する CAR データベースまたは CDR データベースを選択します。
- **ステップ3** Select Table フィールドで、削除するデータベース内のテーブルを選択します。

ステップ4 Table Information ボタンをクリックします。

Table Information ウィンドウが表示されます。ウィンドウに、手動削除が可能な テーブル、テーブル内の合計レコード数、およびテーブル内の最新のレコードと 最も古いレコードが表示されます。

- **ステップ5** Close ボタンをクリックして、Manual Database Purge ウィンドウに戻ります。
- **ステップ6** Delete records フィールドで、次のオプション ボタンのいずれかをクリックして、 削除するレコードを指定する日付を選択します。
  - Older than
  - Between
- **ステップ7** Purge ボタンをクリックして、指定した日付より古いレコード、または指定した 日付の間のレコードをすべて削除します。

指定されたレコードを完全に削除しようとしていることを知らせるプロンプト が表示されます。

**ステップ8** レコードを削除するには、OK ボタンをクリックします。削除操作を中止する場合は、Cancel ボタンをクリックします。

OK をクリックした場合は、選択したテーブルからレコードが削除されます。レ コードの削除が成功すると、テーブルから削除されたレコード数を示すステータ スメッセージが表示されます。

- 自動データベース削除の設定(P.16-32)
- 自動データベース削除の無効化(P.16-33)
- データベース削除のデフォルトの復元 (P.16-36)

### データベース削除のデフォルトの復元

ここでは、自動データベース削除のデフォルト値を復元する方法を説明します。 自動データベース削除のデフォルト値は Disabled です。

手順

**ステップ1** System > Database > Configure Automatic Purge の順に選択します。

Configure Automatic Database Purge ウィンドウが表示されます。

**ステップ2** Restore Defaults ボタンをクリックします。

復元は深夜0時に有効になります。変更をただちに有効にするには、Cisco CAR Scheduler サービスを再起動します。

- 自動データベース削除の設定 (P.16-32)
- 自動データベース削除の無効化(P.16-33)
- 手動データベース削除の使用 (P.16-34)
- CAR Scheduler の開始または停止(P.16-26)

# システム ログ画面

CAR が提供するログは、各種アクティビティの状況を追跡するのに使用できま す。イベントログは、CAR Scheduler によって起動されるイベント(たとえば、 自動生成レポート、CDR のロード、データベースアラート通知、レポート削除、 データベース削除)を追跡します。エラーログは、各種タスクの実行中に CAR が検出したエラーを追跡します。また、CDR データのロード中に CAR が検出し たエラーも追跡します。エラーログは、CAR 機能の問題のデバッグと診断に役 立ちます。

#### 関連項目

- イベントログの生成(P.16-37)
- エラーログの生成(P.16-39)

### イベント ログの生成

イベント ログは、CAR Scheduler によって制御されるアクティビティの状況に関 するレポートを提供します。イベント ログ レポートは、タスクが開始したか、 正常に完了したか、進行中であるかを示します。

ここでは、イベントログレポートの生成方法を説明します。

#### 手順

**ステップ1** System > Log Screens > Event Log の順に選択します。

Event Log ウィンドウが表示されます。

- ステップ2 日次ジョブを選択するには Daily オプション ボタンを、週次ジョブを選択するには Weekly オプション ボタンを、月次ジョブを選択するには Monthly オプション ボタンをクリックします。
- ステップ3 List of Jobs 領域で、情報を表示する対象のタスクを選択します。
- **ステップ4** 選択したタスクを Selected Jobs 領域に追加するには、右矢印アイコンをクリックします。

- **ステップ5** Selected Jobs 領域からタスクを削除するには、削除するタスクを選択して、左矢 印アイコンをクリックします。
- **ステップ6** タスクを追加する頻度を変更するには、ステップ 2 ~ステップ 4 を繰り返しま す。たとえば、日次レポートと、月または週ごとのタスクを含むレポートを指定 できます。
- **ステップ7** レポートに組み込むステータスを選択します。表 16-5 で説明されているステー タスから、少なくとも1つを選択する必要があります。

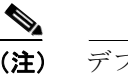

デフォルトでは、すべてのジョブが選択されています。

#### 表 16-5 イベント ログ レポートのステータス

| ステータス        | 説明                        |
|--------------|---------------------------|
| Completed    | このチェックボックスがオンになっている場合、イベ  |
|              | ントログレポートには、完了したタスクが含まれます。 |
| In Progress  | このチェックボックスがオンになっている場合、イベ  |
|              | ントログレポートには、現在進行中のタスクが含まれ  |
|              | ます。                       |
| Unsuccessful | このチェックボックスがオンになっている場合、イベ  |
|              | ントログレポートには、失敗したタスクが含まれます。 |

- ステップ8 From 値と To 値を選択して、日付の範囲を選択します。
- **ステップ9** OK ボタン をクリックして、イベント ログ レポートを生成します。

イベント ログには、選択したタスクについての情報が表示されます。ログを印 刷するには、画面上で右クリックして Print を選択してください。

#### 関連項目

• エラー ログの生成 (P.16-39)

### エラー ログの生成

エラー ログは、各種タスクの実行中に CAR が検出したエラーに関するレポート を提供します。この情報を使用すると、問題が発生したときにシステムのトラブ ルシューティングに役立ちます。

ここでは、エラーログレポートの生成方法を説明します。

#### 手順

ステップ1 System > Log Screens > Error Log の順に選択します。

Error Log ウィンドウが表示されます。

- ステップ2 List of Modules 領域で、情報を表示するモジュールを選択します。
- **ステップ3** 選択したモジュールを Selected Modules 領域に追加するには、右矢印アイコンを クリックします。
- **ステップ4** Selected Modules 領域からタスクを削除するには、削除するモジュールを選択して、左矢印アイコンをクリックします。
- **ステップ5** List of Users 領域で、情報を表示する対象のユーザを選択します。
- **ステップ6** 選択したユーザを Selected Users 領域に追加するには、右矢印アイコンをクリックします。
- **ステップ7** Selected Users 領域からユーザを削除するには、削除するユーザを選択して、左 矢印アイコンをクリックします。
- ステップ8 From 値と To 値を選択して、日付の範囲を選択します。

**ステップ9** OK ボタン をクリックして、イベント ログ レポートを生成します。

エラー ログには、選択したモジュールおよびユーザについての情報が表示され ます。ログを印刷するには、画面上で右クリックして Print を選択してください。

- エラーログ出力の概要(P.16-42)
- エラーログの詳細の概要(P.16-42)
- イベントログの生成 (P.16-37)

# ログレポートの概要

ここでは、イベント ログ レポートとエラー ログ レポートについて説明します。 次の項を参照してください。

- イベントログ出力の概要(P.16-41)
- エラーログ出力の概要(P.16-42)
- エラーログの詳細の概要(P.16-42)

### イベント ログ出力の概要

表 16-6 は、イベント ログ レポートの出力の説明です。

| 表 16-6 | イベント ログ レポートの出力 |
|--------|-----------------|
|        |                 |

| ステータス      | 説明                                                 |
|------------|----------------------------------------------------|
| Sl No      | シリアル番号                                             |
| Jobs       | タスクの名前                                             |
| Start Time | タスクが開始した時刻                                         |
| End Time   | タスクが終了した時刻                                         |
| Status     | unsuccessful (失敗)、in progress (進行中)、completed (完了) |
| Date       | タスクがスケジュールされた日付                                    |

### エラー ログ出力の概要

表 16-7 は、エラー ログ レポートの出力の説明です。

表 16-7 エラー ログ レポートの出力

| ステータス       | 説明                                                                                                 |
|-------------|----------------------------------------------------------------------------------------------------|
| Sl No       | シリアル番号                                                                                             |
| Module Name | エラーを生成したモジュールの名前                                                                                   |
| Message     | エラーの説明と推奨解決法                                                                                       |
| Details     | エラー ログの詳細情報へのリンク。シリアル番号、エラー<br>コードなどのエラーの詳細を表示します。詳細について<br>は、P.16-42の「エラー ログの詳細の概要」を参照してく<br>ださい。 |

### エラー ログの詳細の概要

表 16-8 は、エラー ログ レポートの詳細の説明です。

表 16-8 エラー ログ レポートの詳細

| ステータス        | 説明                        |
|--------------|---------------------------|
| Sl No        | シリアル番号                    |
| Error Code   | エラー メッセージに割り当てられたコード      |
| User Message | エラーを説明する、ユーザへの簡潔なメッセージ    |
| Program Name | エラーを生成したプログラム             |
| User         | エラーが発生した時点でログオンしていたユーザの名前 |
| Time         | エラーが発生した正確な日付と時刻          |